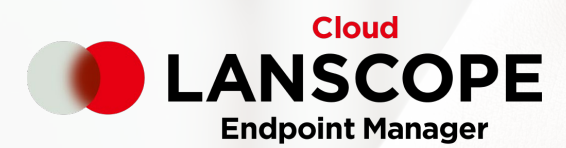

# 【完全版】Android デバイス管理必携! Android Enterprise を徹底解剖!

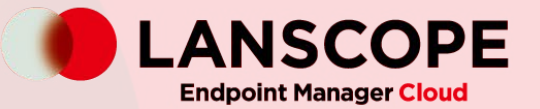

## Contents

目次

- **01** Android Enterprise概要
- **02** LANSCOPE エンドポイントマネージャー クラウド版とAndroid Enterprise

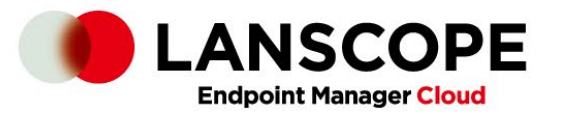

# chapter 01 Android Enterprise概要

モバイル管理必携となりつつある「Android Enterprise」

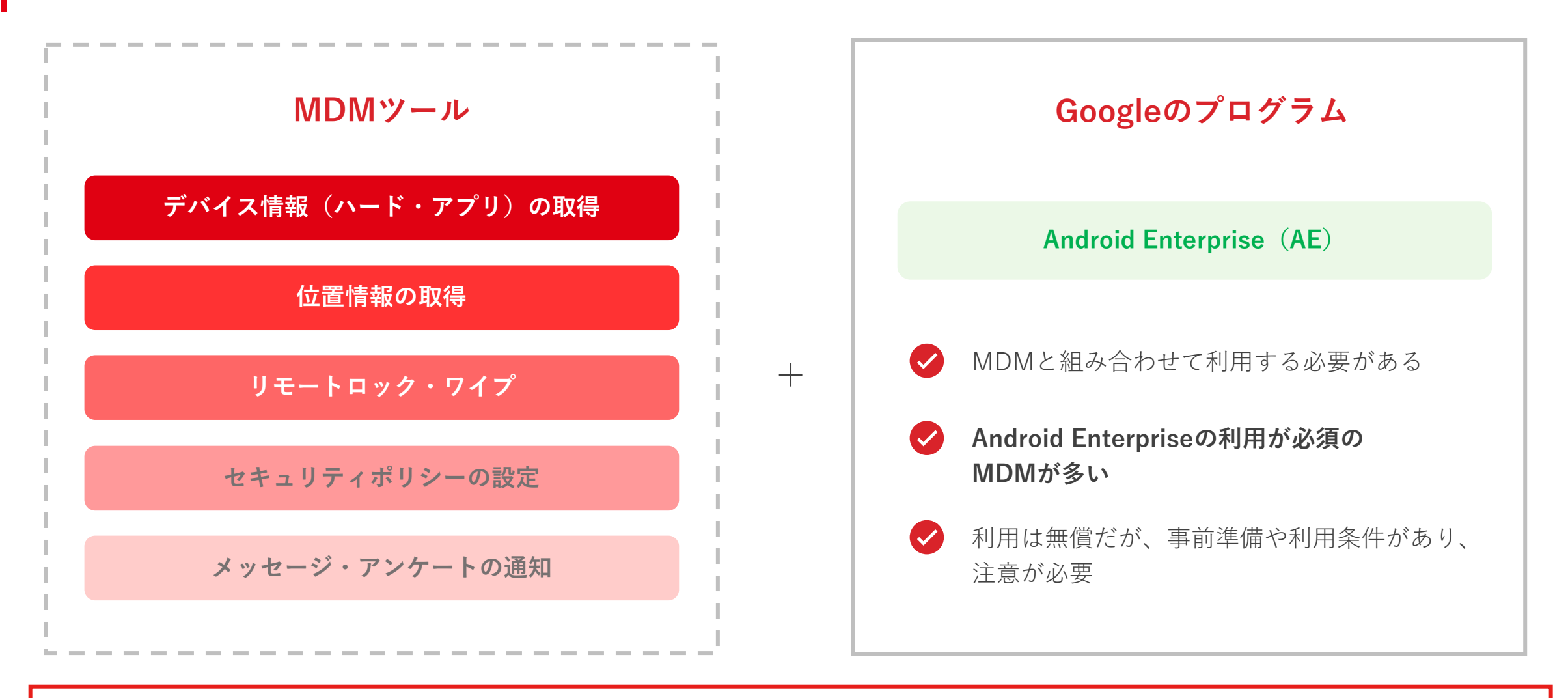

MDMツールとAEを組み合わせて利用することで、より高度なデバイス管理を実現できます。

尚、MDMツールによってはAEの利用を必須としているケースもあります(LANSCOPEはAndroid15以上のデバイスで必須)。

## Androidの仕様変更により、これまで利用できていた機能が Android Enterpriseが無いと利用できないという現状

■ Android Enterprise無いと利用できない主な機能

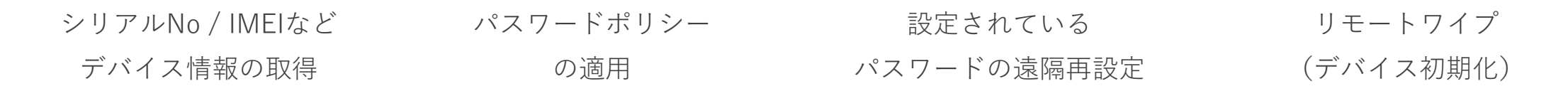

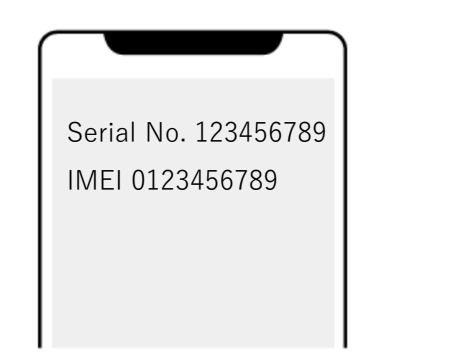

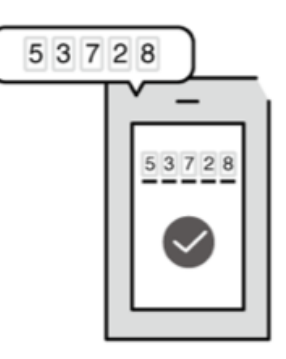

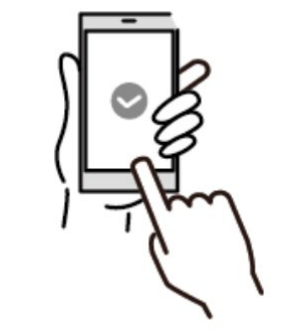

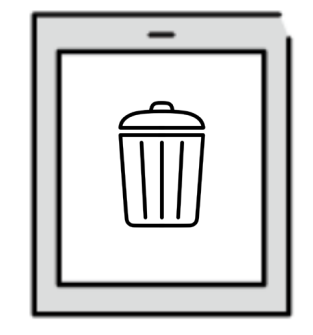

MDMの基本機能がAndroid Enterpriseの利用が無いと使えない状況。このことからAEは利用必須となっている傾向

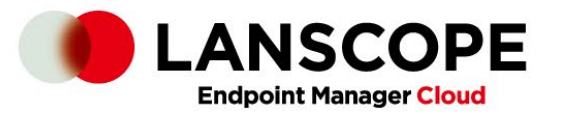

# chapter 02 LANSCOPE エンドポイントマネージャー クラウド版と Android Enterprise

#### Full Device Managementとキオスクモードの2種類から選択し、デバイスを管理下に置きます

AEの利用は無料ですが、事前に利用申請が必要です。

#### Full Device Management

エンドポイントマネージャーで許可した範囲で、スマホ・タブレット本来の 機能を利用してもらいつつ、アプリ管理やセキュリティ対策を実現できます。

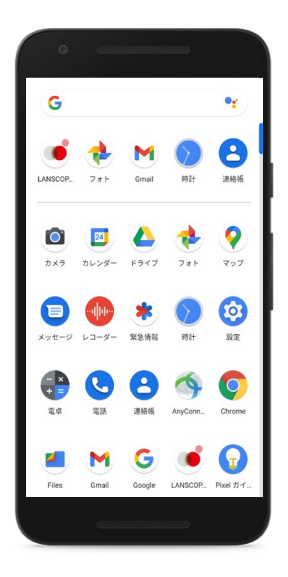

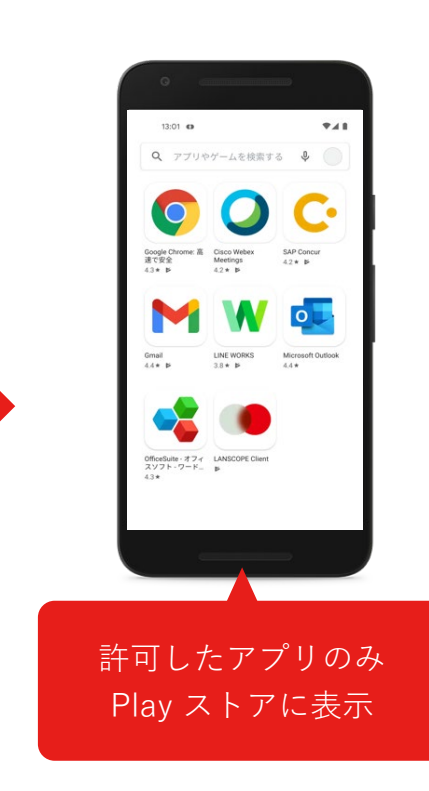

#### キオスクモード

特定のアプリ以外利用できないようにする(Play ストア等、設定アプリ、 ホームボタンなども利用不可)など、デバイスの用途を限定できます。

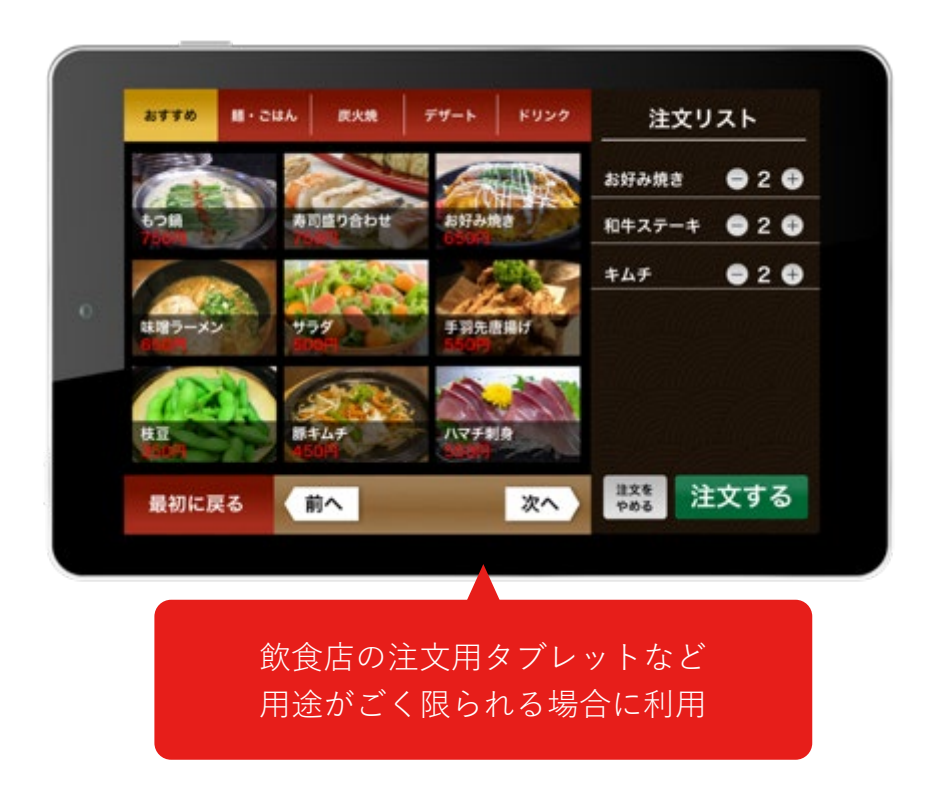

#### Android Enterprise機能一覧

| No | 機能                |                                  |
|----|-------------------|----------------------------------|
| 1  | パスワード再設定          | デバイスに別のパスワードを上書きで設定できます。         |
| 2  | パスワードポリシー         | 桁数や有効期限など設定するパスワードのルールを設定できます。   |
| 3  | 紛失モード             | ロック解除の禁止、位置情報の強制取得を実行できます。       |
| 4  | リモート再起動           | 遠隔でデバイスの再起動を実行できます。              |
| 5  | 物理的な外部メディアの利用禁止   | SDカードなど物理的な外部メディアの利用を禁止できます。     |
| 6  | USB接続禁止           | ストレージとしての接続やデータ転送を禁止できます。        |
| 7  | NFCによるデータ転送禁止     | NFCによるデータの転送を禁止できます。             |
| 8  | Bluetooth機器の接続禁止  | Bluetooth機器の接続を禁止できます。           |
| 9  | デバイスの初期化禁止        | デバイスの初期化を禁止できます。                 |
| 10 | 日付・時刻の変更禁止        | 日付や時刻の変更を禁止できます。                 |
| 11 | デバッグ機能・セーフブート利用禁止 | デバック機能・セーフブートの利用を禁止できます。         |
| 12 | 位置情報設定の有効化        | ポリシー適用時に位置情報モードを有効にできます。         |
| 13 | 充電中のスリープモードの無効化   | 充電中に画面がスリープ状態にならないように設定できます。     |
| 14 | カメラの利用禁止          | カメラの利用を禁止できます。                   |
| 15 | スクリーンショットの取得禁止    | スクリーンショットの取得を禁止できます。             |
| 16 | マルチユーザーの利用禁止      | ユーザーアカウントの複数作成や切り替えを禁止できます。      |
| 17 | アカウント管理の変更禁止      | Googleアカウントの追加などアカウントの変更を禁止できます。 |
| 18 | ネットワークの選択禁止       | Wi-Fiネットワークの選択を禁止できます。           |

| 26 | キオスクモード           | 特定アプリ以外利用できないようにするなど利用を限定できます。  |
|----|-------------------|---------------------------------|
| 25 | 提供元不明アプリのインストール禁止 | Playストアを経由しないアプリのインストールを禁止できます。 |
| 24 | アプリの自動更新設定        | Play ストアアプリの自動更新を設定できます。        |
| 23 | アプリ権限設定           | アプリを利用するための権限などを設定できます。         |
| 22 | Play ストア管理        | Play ストアに表示するアプリを設定できます。        |
| 21 | アプリ配信             | アプリを指定して、デバイスヘインストールができます。      |
| 20 | OS アップデートの制御      | 30日間 OS のアップデートを禁止するなどの設定ができます。 |
| 19 | Wi-Fi設定           | Wi-FiのSSIDやパスワードなどをデバイスに設定できます。 |

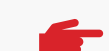

キオスクモードは、Android Enterprise の機能の一つです。キオスクモードの 設定を<u>有効にしない場合は、Full Device Management として管理</u>できます。

#### Android Enterprise利用の流れ

Android Enterprise を利用する場合、Google 社のポータルより、利用申請を行う必要があります。 過去に Android Enterprise の申請に利用した Google アカウントでの再申請はできません。

#### <Android Enterprise利用の流れ>

| Step1 ポータルにサインアップ                                                                                                    | Step2 必要情報の入力                                           | Step3 ポリシーの設定 | Step4 ポリシーの設定 |
|----------------------------------------------------------------------------------------------------|---------------------------------------------------------|---------------|---------------|
| Advid M<br>管理者アカウントを作成する<br>「「」」」<br>In Complete Store<br>In Complete Store | たご<br>お客様に関する情報<br>・・・・・・・・・・・・・・・・・・・・・・・・・・・・・・・・・・・・ |               | $\boxed{}$    |

エントホイントマネーシャー クラワト版 の管理コンソールより、Google社のポー タルにアクセスし、用意した Googleアカ ウントでサインアップします。

≧業/組織名や連絡先情報を入力し、登 ∵行い完了です。 エンドポイントマネージャー クラウド版 の管理コンソール上でポリシーの設定を 行います。 デバイスの電源を入れて、アクティベー ション作業を行います。その後、管理に 必要な設定をデバイス上で行います。

#### デバイス管理に必要なプログラム

| 必要なプログラム                     | 概要                                                                | 配信・インストール方法                                                                             |
|------------------------------|-------------------------------------------------------------------|-----------------------------------------------------------------------------------------|
| DPC アプリ<br>【必須】              | Android Enterprise で提供する機能を利用するための<br>アプリです。                      | Android Enterprise のデバイス登録の手順でインストールが<br>完了します。                                         |
| LANSCOPE Client(アプリ)<br>【必須】 | 位置情報や操作ログ、資産情報の取得など、エンドポイ<br>ントマネージャーが独自に提供する機能を利用するため<br>のアプリです。 | Android Enterprise のデバイス登録の手順でインストールが完了し<br>ますが、別途エンドポイントマネージャーのサーバーへの登録作業<br>が手動で必要です。 |

DPC アプリ・LANSCOPE Client ともに、デバイスのアクティベーションの過程でインストールが行われます。そのため、利用中のデバイスで Android Enterprise を利用する
 場合、デバイスを初期化し再度アクティベーションを行う必要があります。

#### デバイス登録方法 ※AEで利用できる機能は、どちらの登録方法を利用しても同じです。

QRコードを利用する

Android Enterpriseへの適用・LANSCOPE Client(アプリ)をインストール するためのQRコードを読み取ります。

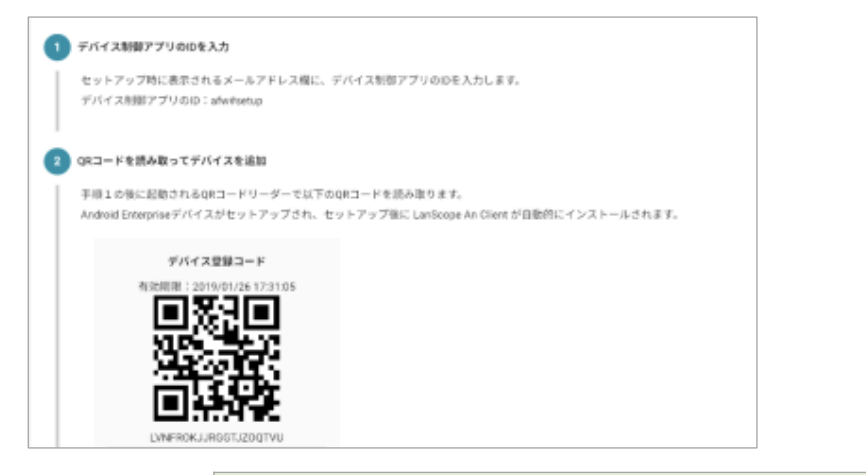

#### ゼロタッチ登録を利用する

事前設定を行い、デバイスをアクティベーションします。アクティベーションの過程で、自動的にAndroid Enterpriseへの適用とLANSCOPE Clientがインストールされます。

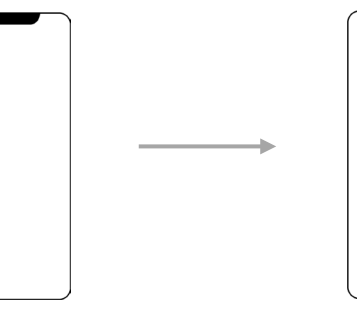

アクティベーション 完了

Android Enterprise適用と LANSCOPE Clientが自動インストール

|            | QRコードを利用する                                                                         | ゼロタッチ登録                                                                                                    |
|------------|------------------------------------------------------------------------------------|----------------------------------------------------------------------------------------------------|
| 事前準備       | 少ない                                                                                | 多い                                                                                                    |
| アンインストール防止 | 可能。但し初期化された場合は、エンドポイントマネー<br>ジャーの管理下から外れ、デバイスが利用できる。                               | 可能。初期化された場合でも、再アクティベーション後、必要な設定を行い、エンドポイント<br>マネージャーの管理下に入った状態でないとデバイスが利用できない。                                                                                                    |
| 利用条件       | 特になし                                                                               | <ul> <li>・Android 8.0以降でゼロタッチ登録をデバイスの購入元に申請して購入したデバイス。</li> <li>・購入したデバイスの情報をゼロタッチ登録を利用するためのゼロタッチポータルに事前に登録する必要がある。</li> <li>・エンドポイントマネージャーとポータルサイトを連携する登録コードの有効期限が30日のため、期限前に更新が必要。</li> </ul> |
| デバイス側の操作   | デバイスの電源ボタンを押下後、「こんにちは」の画面を6回<br>以上タップし、QRコードを起動。コンソールのQRコードを読<br>み取り、アクティベーションします。 | 電源ボタンを押下後、初期設定を進めてアクティベーションを完了します。                                                                                                    |

11

QRコードを利用したデバイス登録のイメージ

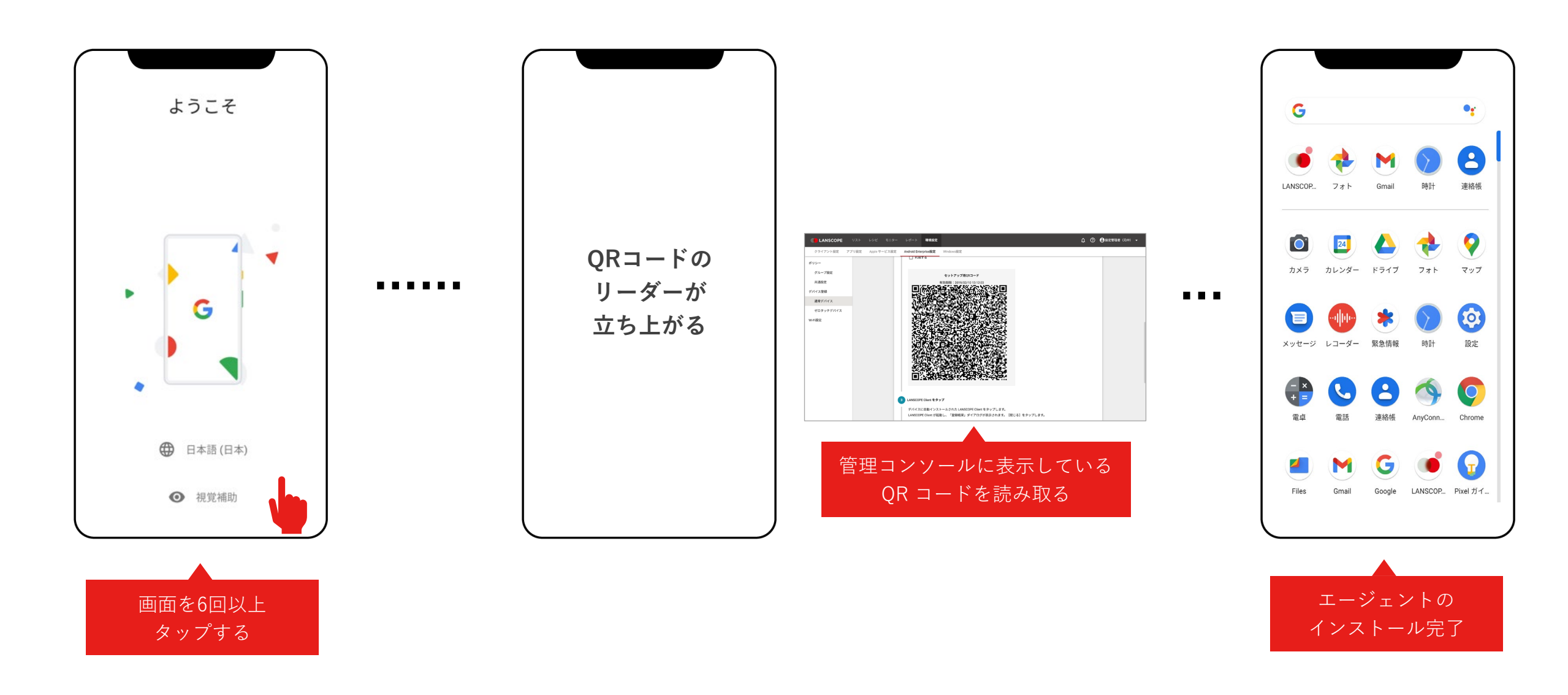

ゼロタッチ登録を利用したデバイス登録のイメージ

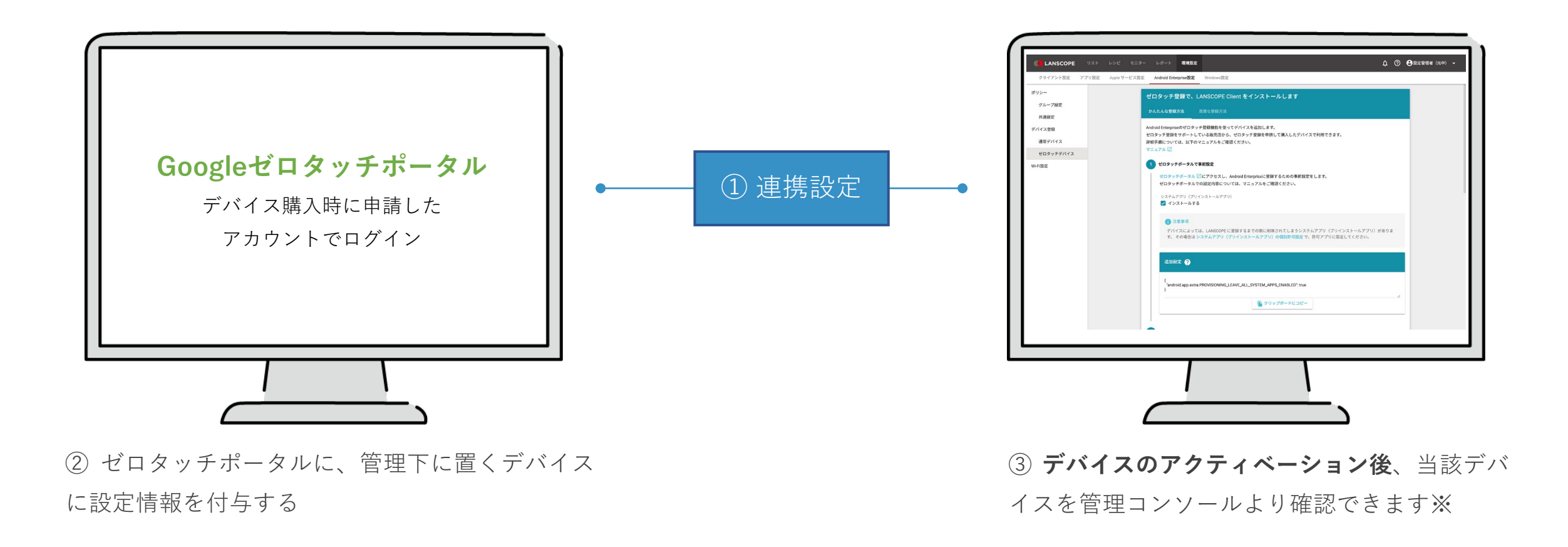

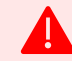

ゼロタッチ登録を利用する場合、デバイス購入元より「ゼロタッチデバイス」としてデバイスを購入する必要があります。 またデバイス購入元が、ゼロタッチ登録の認定をGoogle社より受ける必要があります。

## 業務に必要なアプリのみ利用できるようにするなどPlayストアをカスタマイズ

Android EnterpriseのFull Device Managementを利用する必要があります。

ホワイトリスト

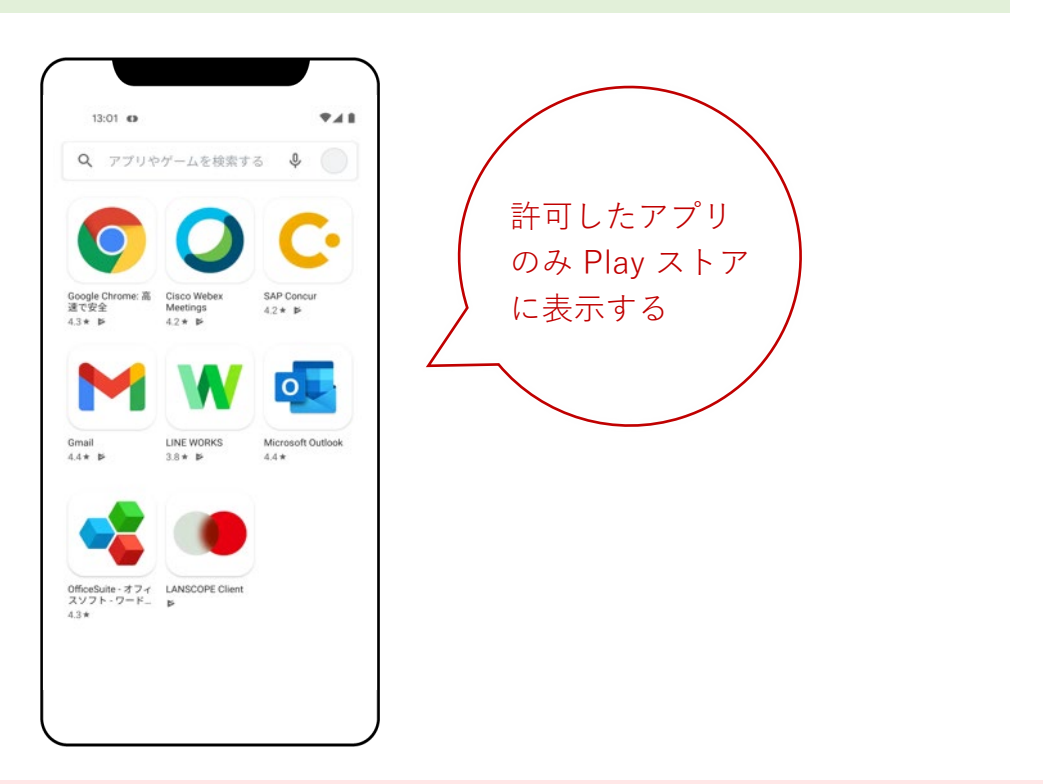

### ブラックリスト("見た目"は通常の Play ストア)

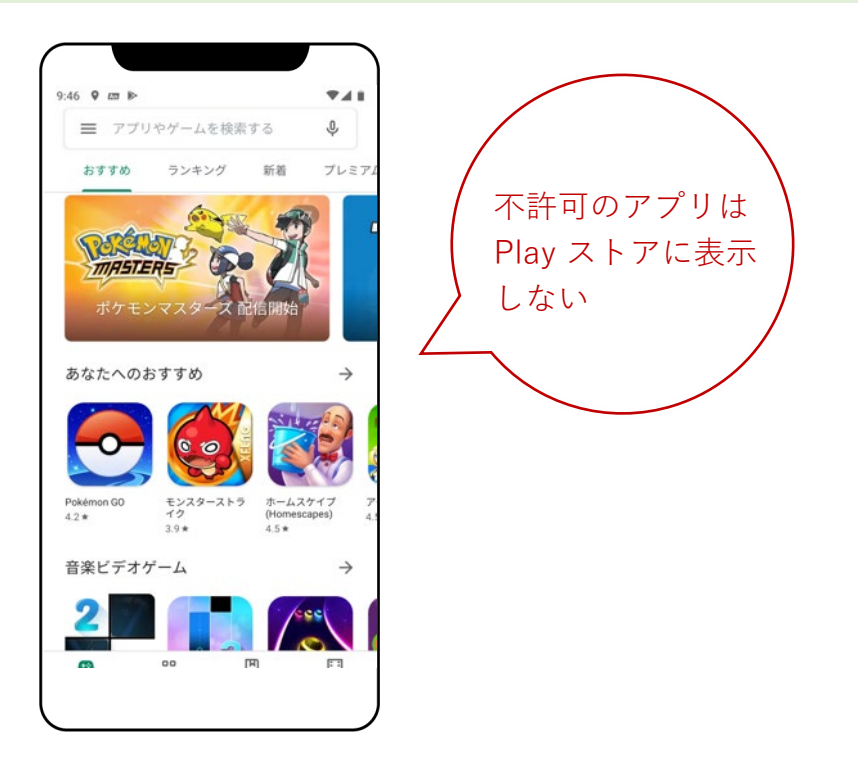

設定できるアプリは、Play ストア掲載のアプリです。自社開発アプリをPlay ストアに表示できますが、注意事項があります。詳細はお問い合わせください。
 また Android Enterpriseの仕様上、Google Play ストアで課金が必要な有償アプリの管理はできません。

#### アプリの設定方法 (Full Device Management)

Step1

アプリ管理の方式を選択

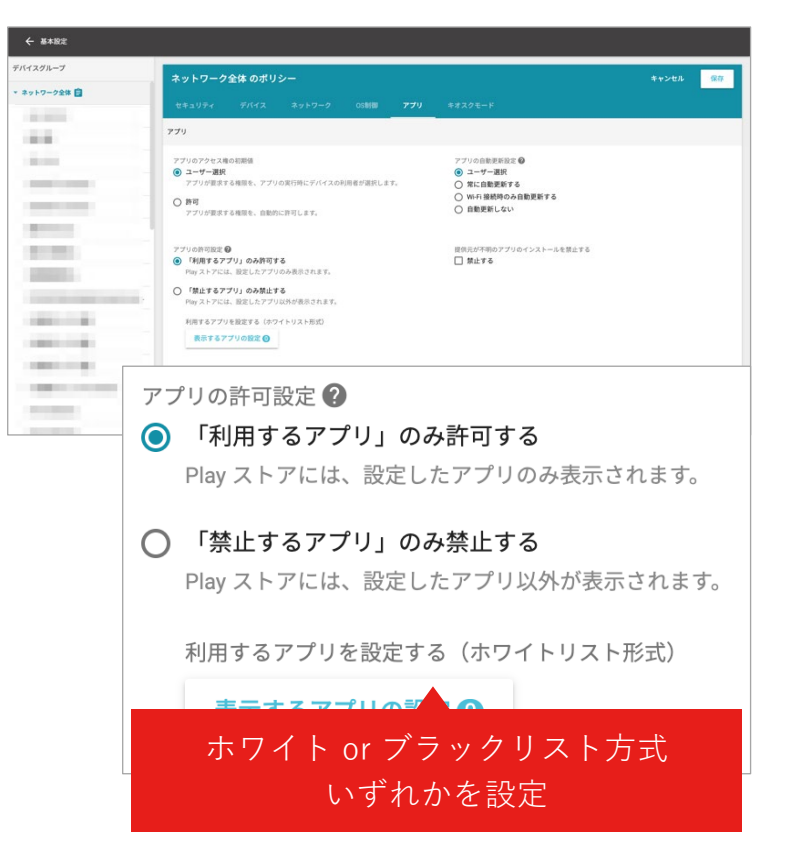

#### Step2 許可/禁止するアプリを検索し追加

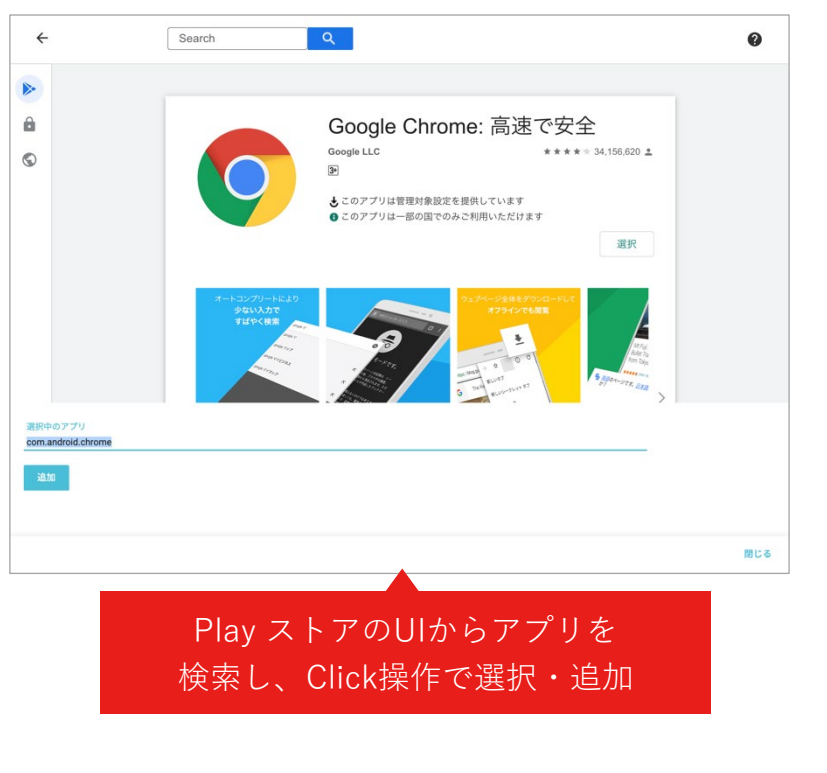

#### Step3 アプリのインストール方式を設定 ※許可するアプリの場合

| × | 3件を選択中               |                              | インスト     | ール方法の変更 | 利用可否の変更 削除す         |
|---|----------------------|------------------------------|----------|---------|---------------------|
|   | アプリ名                 | パッケージ名                       | インストール方法 | 利用可否    | アプリ登録日時             |
|   | Gmail                | com.google.android.gm        | 手動インストール | 利用可     | 2021/10/05 11:33:11 |
|   | Microsoft Outlook    | com.microsoft.office.outlook | 手動インストール | 利用可     | 2021/10/05 11:32:58 |
|   | Google Chrome: 高速で安全 | com.android.chrome           | 手動インストール | 利用可     | 2021/10/05 11:32:41 |
|   |                      |                              |          |         |                     |
|   |                      |                              |          | 1-3件/会3 | I#  < < 1 >         |

○ 手動インストール

デバイスの利用者が、Play ストアからアプリをインストールできるようにします。

#### ○ 強制インストール アプリは自動的にデバイスにインストールされ、利用者はアプリをアンインストールできません。

○ プリインストール

アプリは自動的にデバイスにインストールされ、利用者はアプリをアンインストールできます。

手動インストールはPlay ストアに表示するのみ、 <u> 強制/プリインストールはインストールまで実行</u>

#### アプリ管理(キオスクモード)

特定のアプリ以外利用できないようにする(Play ストア等、設定アプリ、ホームボタンなども利用不可)など、デバイスの用途を限定できます。設定アプリの利用 を禁止、ホームボタン無効化、電源ボタンのメニュー非表示とするなど、高度なデバイスの制限が可能です。 キオスクモードは、アプリ・Webアプリ・カスタムランチャーモードの3種類より選択します。

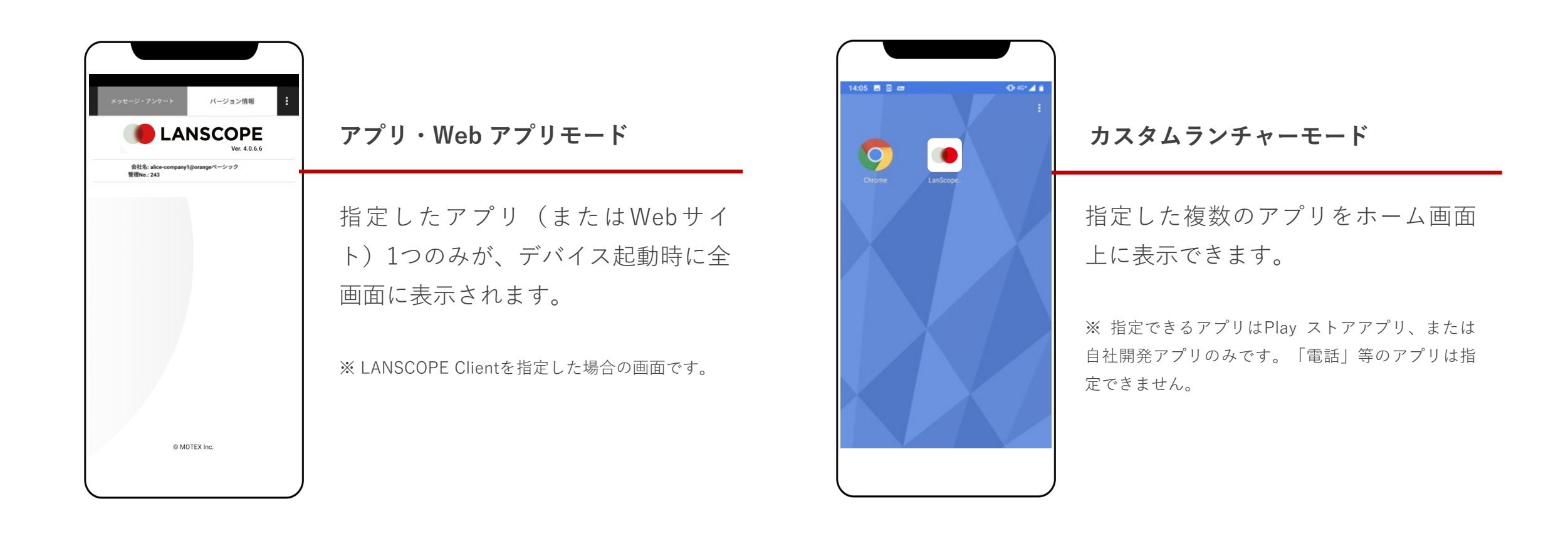

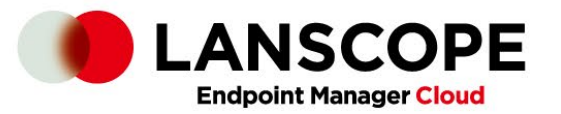

## Appendix

LANSCOPE エンドポイントマネージャー クラウド版 3つの特長

#### PC・スマホ・タブレットの一元管理をクラウドで実現

「使いやすい」管理コンソールで、充実の「IT資産管理機能」と「MDM機能」を実装

IT review 顧客評価No.1<sup>※1</sup>

使いやすい管理コンソールと AIアシスタント\*2による活用支援

#### 充実のPC管理

操作ログ・セキュリティ PC管理に必要な機能を網羅

#### 充実のモバイル管理

## AppleとGoogleのプログラムに 対応したiOS・Android管理

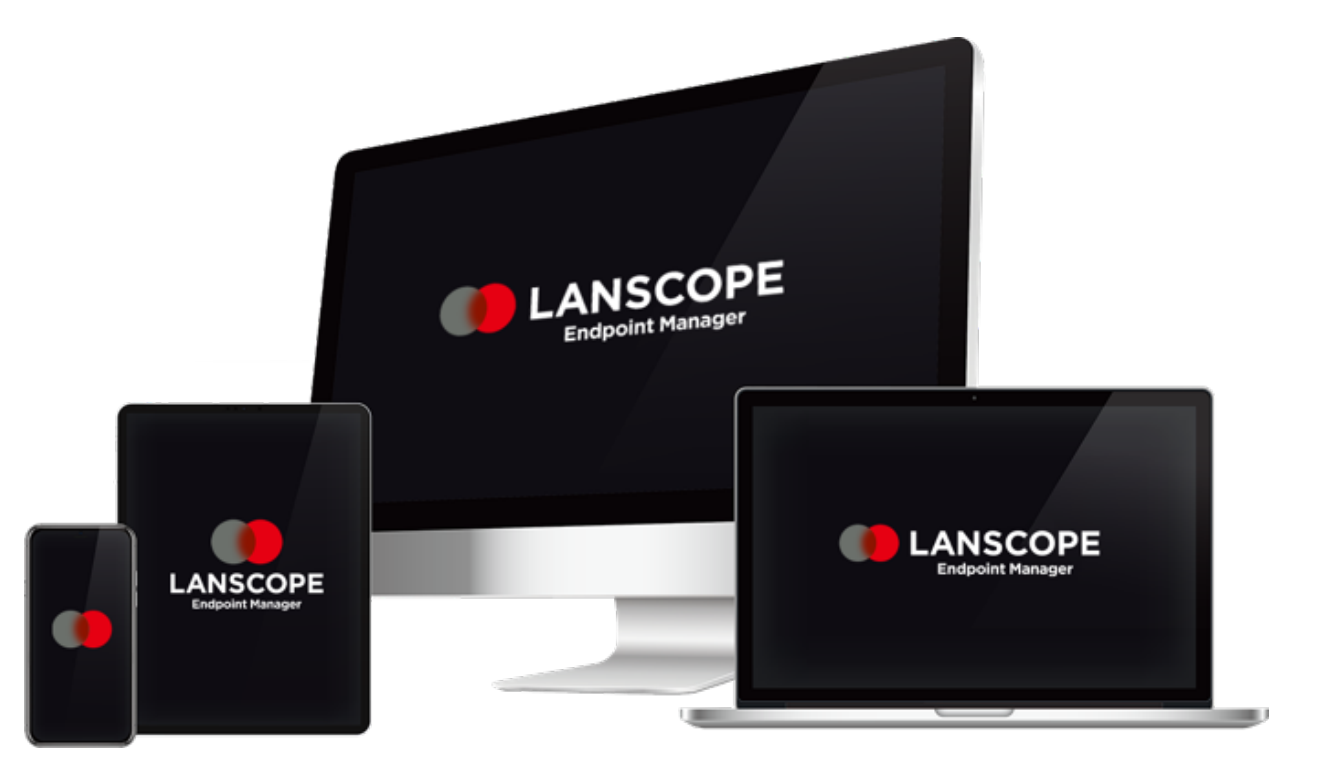

https://go.motex.co.jp/I/320351/2017-06-21/c55z

# 60日間無料で体験できます。

体験版を利用したお客様の7割が製品版をご導入いただいています

## Android Enterpriseとの連携設定も含め、製品版へのデータ引き継ぎが可能です!

エンドポイントマネージャー クラウド版の体験版は 60日間利用できます。十分に機能を検証していただき、ご検討ください。

また、Android Enterpriseとの連携設定を含め、そのまま製品版へのデータ引き継ぎが可能です。

体験版利用中も、弊社サポートセンターにお電話やメール、チャットで問い合わせが可能。

マニュアルやオンラインで学べるトレーニング動画も公開しています。

# MOTEX

| 本資料に関するお問い合わせ |                   | ご導入後の製品利用に関するお問い合わせ |                                      |  |
|---------------|-------------------|---------------------|--------------------------------------|--|
| ■ 営業本部        |                   | サポートセンター            | 0120-968-995 (携帯・PHSからは06-6308-8981) |  |
| 大阪本社          | 06-6308-8980      | お電話受付時間             | 9:30~12:00/13:00~17:30(平日、祝祭日除く)     |  |
| 東京本部          | 03-3455-1811      | E-mail お問い合わせ       | <u>support@motex.co.jp</u>           |  |
| 名古屋支店         | 052-253-7346      |                     |                                      |  |
| 九州営業所         | 092-419-2390      |                     |                                      |  |
| E-mail        | sales@motex.co.jp |                     |                                      |  |
|               |                   |                     |                                      |  |

・記載の会社名および製品名・サービス名は、各社の商標または登録商標です。
 ・製品の仕様・サービスの内容は予告なく変更させていただく場合があります。
 ・MOTEX はエムオーテックス株式会社の略称です。

© MOTEX Inc.